1, 电视安装TVBox并启动,点击设置按钮。

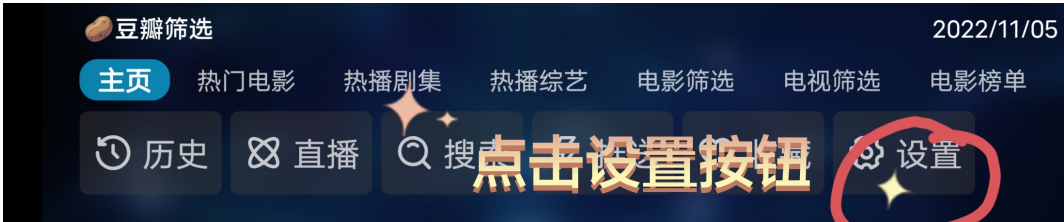

- 2,点击配置地址
- 3,点击存储权限,确定授权
- 4,用手机扫描这个二维码

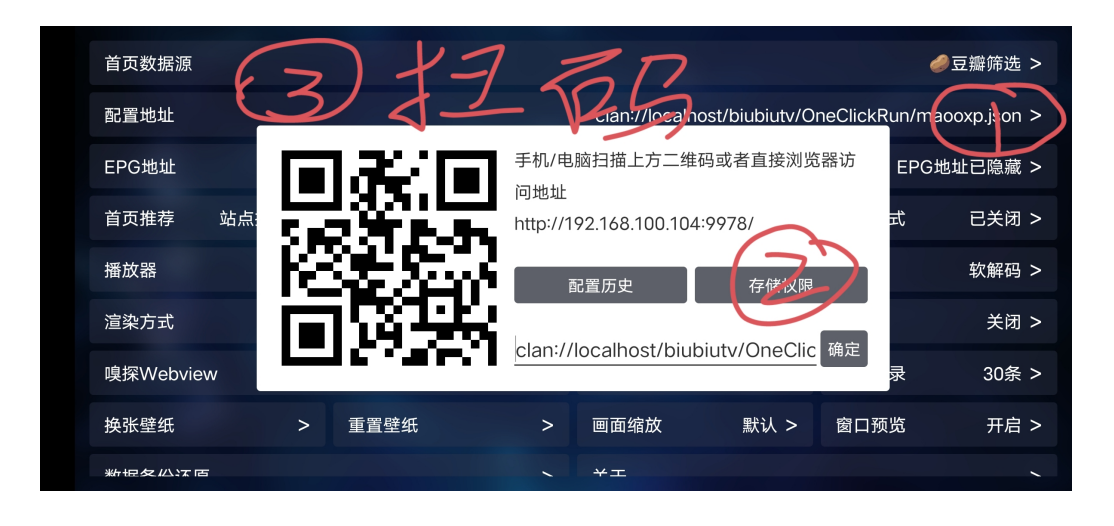

- 5,浏览器界面点击配置
- 6,点击上传文件

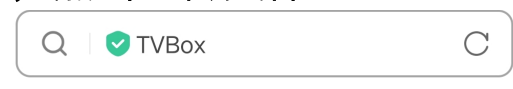

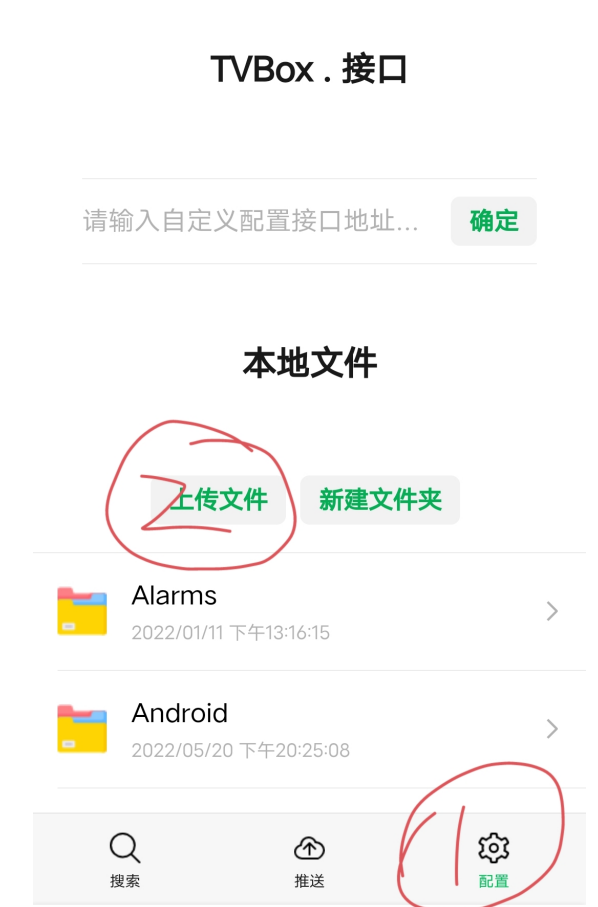

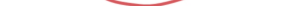

7,选择手机存储。

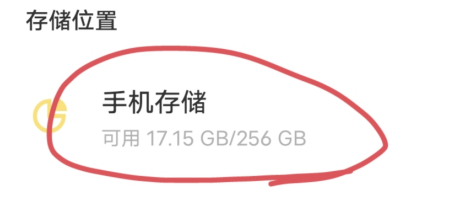

## 8,找到你手机上下载的XYQTVBox.zip压缩包

>

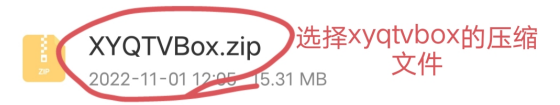

9,弹出的对话框点击确定,稍等片刻。

| TVBox.接口                     |     |    |
|------------------------------|-----|----|
| 请输入自定义配置接                    |     | 确定 |
| 确认上传?                        |     |    |
| XYQTVBox1105.zip,            |     |    |
| 点确定上传文件                      | ŧ   |    |
| 取消                           | 确定  |    |
| Alarms<br>2022/01/11 下午13:16 | :15 | >  |

## 10,文件上传完后,浏览器输入框输入配置地址 clan://localhost/XYQTVBox/XYQTVBox.json 点击确定。

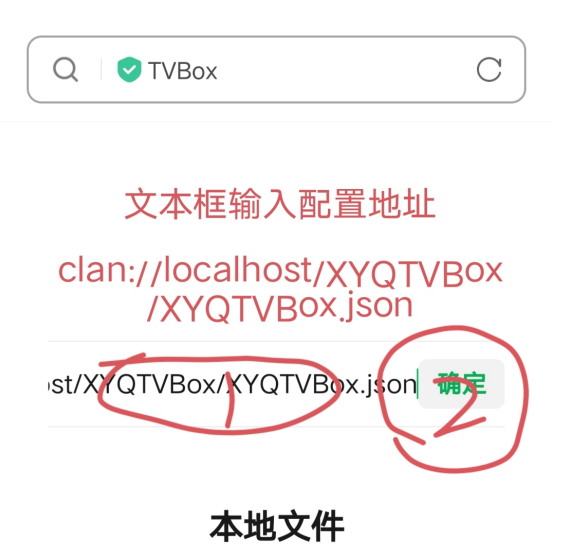

11,查看电视屏幕,检查TVBox的输入框上的内容是否与你 输入的一致,确认无误后点击确定。

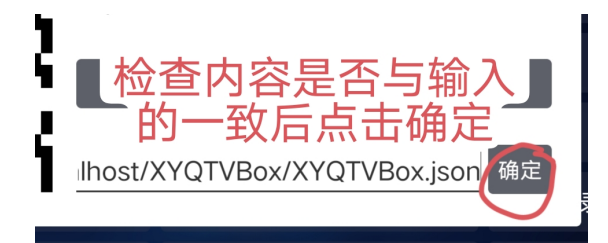

## 香雅情2022/11/06